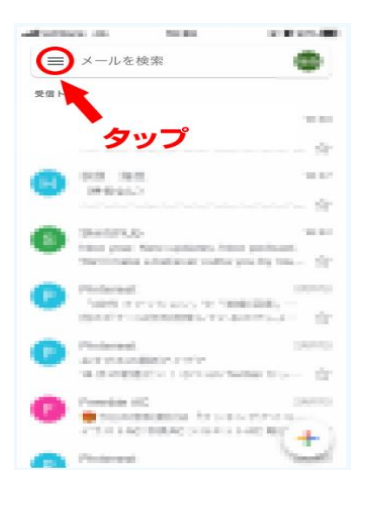

①左上のハンガーガーメニューをタップ

④上部メニューバーの「・・・」をタップ

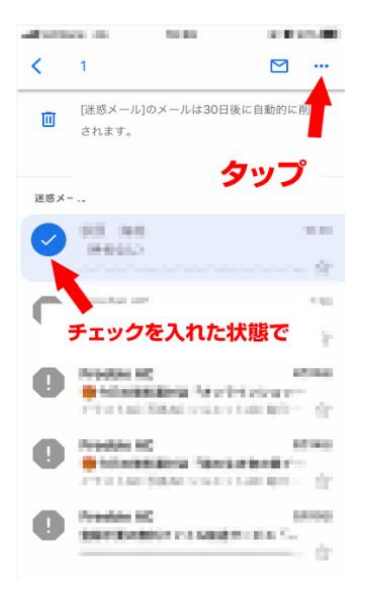

### ②迷惑メールをタップ

携帯版の迷惑メール解除方法

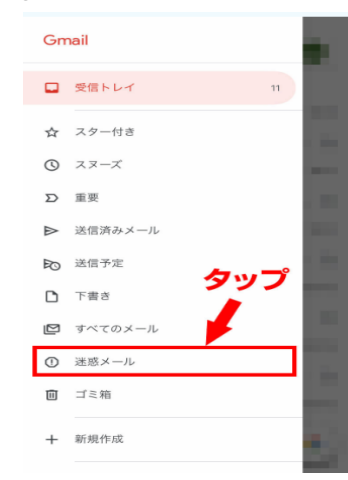

# ③「travel.support@tsunagu-st.co.jp」 から来ているメールにチェックボックスを入れる。

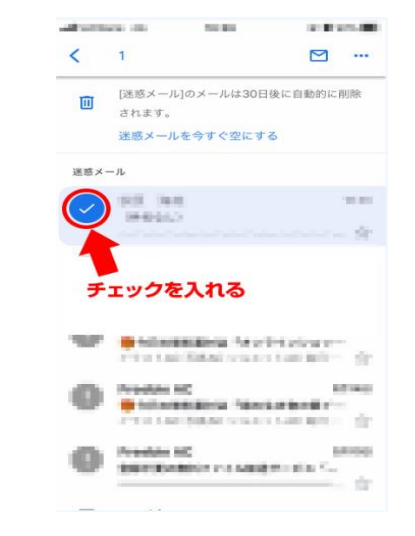

## ⑤迷惑メールではないをタップ

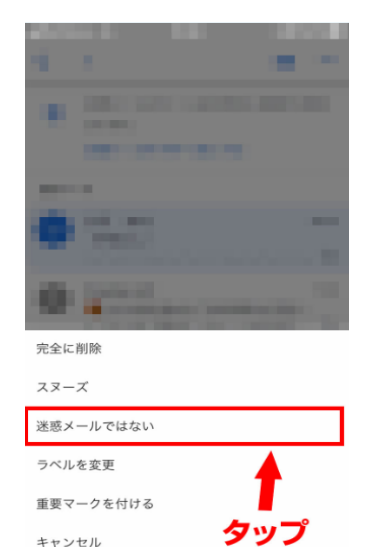

### 以上で迷惑メール解除となります。